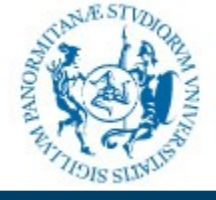

#### Settore gestione Reti, Hardware e Software

#### community.unipa.it

# Guida per l'utente

Utilizzo del servizio

Tutto il personale in servizio presso l'Università degli Studi di Palermo (docenti, ricercatori, personale TAB) ha a disposizione, oltre all'indirizzo e-mail istituzionale nella forma *nome.cognome@unipa.it*, un indirizzo e-mail nella forma *nome.cognome@community.unipa.it*, funzionante su piattaforma *google* e comprensivo di tutti i servizi (drive, calendar, ecc...) offerti da questa piattaforma **senza alcun limite di spazio**.

In questa guida si mostrerà un quadro informativo sulle principali funzionalità del servizio e-mail, mettendo l'utente finale in grado di utilizzarlo al meglio.

Si mostreranno alcune configurazioni utili.

Per quanto riguarda gli altri servizi (drive, calendar, ecc...) e per eventuali approfondimenti sul servizio e-mail, si rimanda alle guide ufficiali disponibili all'indirizzo *https://support.google.com* 

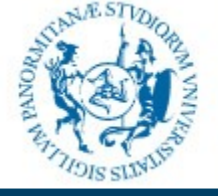

#### Settore gestione Reti, Hardware e Software

#### community.unipa.it

### L'interfaccia web

Il primo accesso al servizio è effettuato tramite l'interfaccia web, collegandosi all'indirizzo:

#### http://webmail.community.unipa.it

dove viene presentata la pagina di login comune a tutti i servizi unipa, nella quale vanno inserite le proprie credenziali di Ateneo:

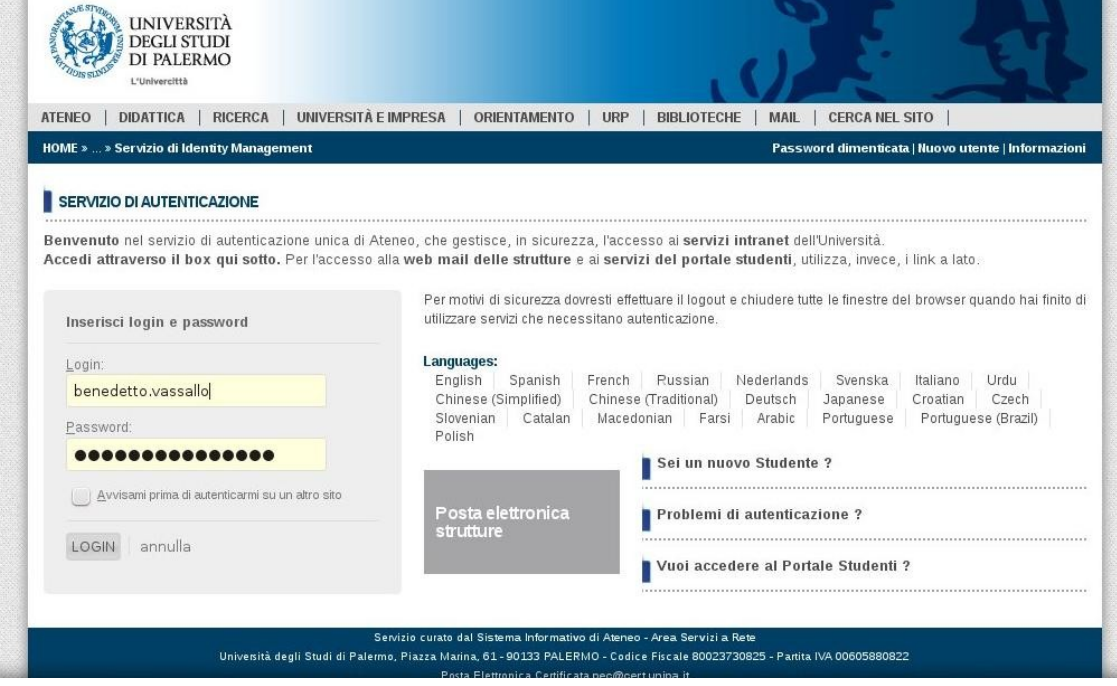

#### Benedetto Vassallo

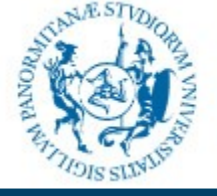

#### Settore gestione Reti, Hardware e Software

### community.unipa.it

### L'interfaccia web

Effettuato l'accesso, si viene reindirizzati alla classica interfaccia gmail:

|    | UNIVERSITÀ<br>DEGLI STUDI<br>DI PALERMO<br>L'UNIVERSITÀ                                                                                                    |                                 | - Q +Benedetto III O                                                                                                    | E 🚳        |
|----|----------------------------------------------------------------------------------------------------|---------------------------------|----------------------------------------------------------------------------------------------------|------------|
|    | Posta •                                                                                                    | 🗌 * C Altro *                   | 1–11 di 11 < > It -                                                                                                    | <b>Q</b> - |
|    | SCRIVI                                                                                                    | 🗆 🕁 🗄 Handelle Bager            | <ul> <li>Surgitike surgetliktik &amp; Surgit Spp Suid-on its surrenation Hanguite Static steparateties emploite an its internation</li> </ul>                                                                                                    | 20 apr     |
| e. | John M                                                                                                    | 🗌 🛧 (Energie Stand Stronge From | a 100 consideration and depute the party of the party of the second second s                                                                                                    | 16 apr     |
|    | Posta in arrivo (9)<br>Speciali                                                                                                    | 🗆 🏠 (Essential) Manager         | <ul> <li>ACTION REPORTS from Except Approximation using follow SML MPA from all align faces. ACTION REPORTS from Scope 5.</li> </ul>                                                                                                    | 13 apr     |
|    | Importanti                                                                                                    | 🗆 🛧 (Ennador Masso              | <ul> <li>MC1000 WEIghteeld from Tangele Approximately and provide lists Weighteeld and the control of the Complexity</li> </ul>                                                                                                    | 13 apr     |
|    | Posta inviata<br>Bozze                                                                                                    | 🗆 🚖 Timulik Maar                | <ul> <li>METOTALE Supply adjust has decembered incompleting We have been and the second has been been been adjusted in the second has been been adjusted in the second has been adjusted in the second has been adjusted h</li></ul> | 9 apr      |
|    |                                                                                                    | □ ☆ (Ennume Manne) (1)          | * Einigh App, Balls, Mart States States designed Were meetigeling sports of an increase of the sale product                                                                                                    | 4 apr      |
|    | 1000010000                                                                                                    | C & Exercise Manue              | <ul> <li>Microillad Englis Talk areas: Interview Sough Tax areas talk Announcess. We're amaring Sough Depuils the patty.</li> </ul>                                                                                                    | 3 apr      |
|    |                                                                                                    |                                 | = 348                                                                                                    | 1 apr      |
|    | denomination (                                                                                                    | 口 ☆ (Finispin Masse)            | · ANTONIANTS and an angular's signation date of a Sough Age on all alls                                                                                                    | 1 apr      |
|    | - and a second second s | C & Emaile Haur Fi              | # Except Aux Sale Mart State Sector Sector Sector Sector Sector Sector Sector Sector Sector Sector Sector Sector                                                                                                    | 30 mar     |
|    | 100000                                                                                                    | 🗆 🕁 Email                       | a Rad Mudia Bark. Consist message from decentific from messaging and provide and                                                                                                    | 17/10/14   |
|    | ( all a second second sec                                                                                                    |                                 |                                                                                                    |            |

Cerca persone...

.

Gestisci

Spazio utilizzato: 15,15 GB

Norme del programma Powered by Google\*\*

Ultima attività dell'account: 2 giorni fa <u>Dettagli</u>

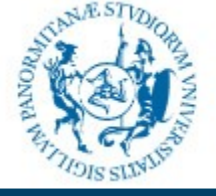

#### Settore gestione Reti, Hardware e Software

# community.unipa.it

### L'interfaccia web

Dalle impostazioni è possibile modificare diverse opzioni, come le impostazioni generali, la gestione delle etichette, come visualizzare la posta in arrivo, ed altro:

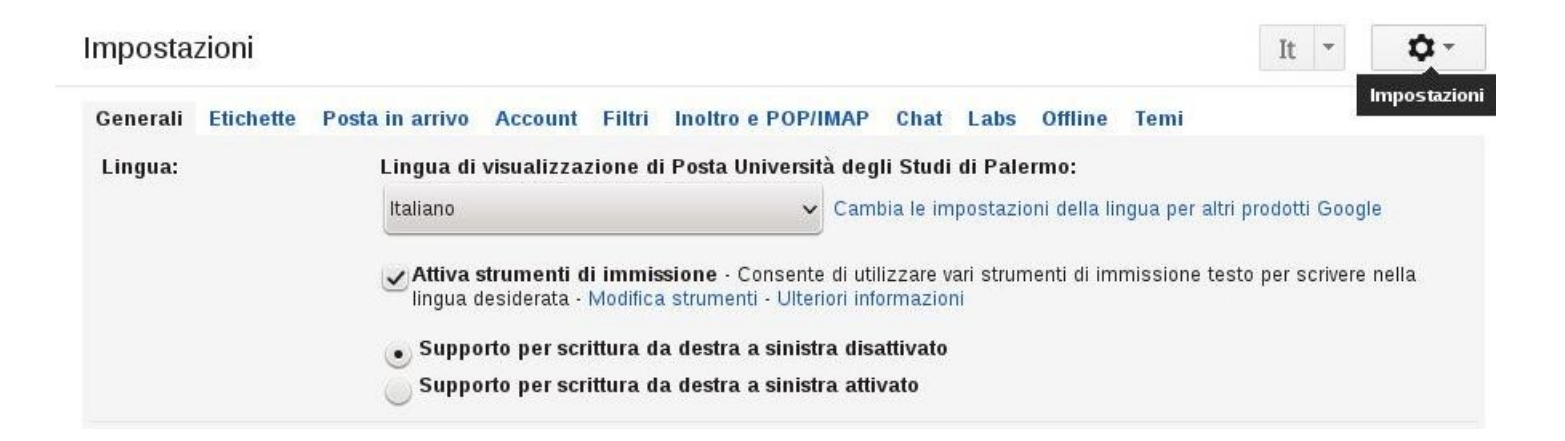

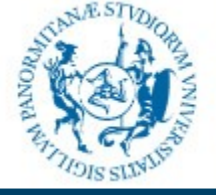

#### Settore gestione Reti, Hardware e Software

#### community.unipa.it

### L'interfaccia web

Fra le varie opzioni configurabili, va segnalata la possibilità di usare questo strumento per inviare e ricevere messaggi utilizzando il proprio indirizzo '@unipa.it'.

Dall'opzione "Account", impostare i parametri per la spedizione utilizzando la voce "Aggiungi un altro indirizzo email di tua proprietà".

Nella maschera che viene proposta, inserire il proprio nome e cognome e l'indirizzo e-mail da usare, togliendo il segno dalla voce "Considera come un alias":

| erisci le informaz<br>o nome e indirizzo en | <b>ioni del tuo altro indirizzo email.</b><br>all saranno visibili nei messaggi inviati) |             |
|---------------------------------------------|------------------------------------------------------------------------------------------|-------------|
| Nome:                                       | Benedetto Vassallo                                                                       | ]           |
| Indirizzo email:                            | benedetto.vassallo@unipa.it                                                              | ]           |
|                                             | Considera come un alias. <u>Ulteriori informazio</u>                                     | <u>oni</u>  |
|                                             | <u>Specifica un indirizzo diverso per le risposte</u>                                    | (opzionale) |
|                                             | Decoderic ou conceius                                                                    |             |

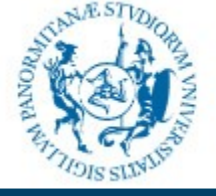

#### Settore gestione Reti, Hardware e Software

### community.unipa.it

### L'interfaccia web

Il passaggio successivo consiste nell'impostare il server da utilizzare per inviare le e-mail, il proprio nome utente e la propria password.

Nel caso di unipa.it, tutti i campi sono già compilati tranne il campo "password":

| Aggiungi un altro indirizzo email di tua proprietà |                                                  |                                   |
|----------------------------------------------------|--------------------------------------------------|-----------------------------------|
| Invia messaggi attra                               | averso il server SMTP                            |                                   |
| Configura la tua posta                             | a per inviare i messaggi tramite i unipa.it serv | er SMTP <u>Per saperne di più</u> |
| Server SMTP:                                       | smtp-out.unipa.it                                | Porta: 465 🗸                      |
| Nome utente:                                       | benedetto.vassallo                               |                                   |
| Password:                                          | •••••                                            |                                   |
|                                                    | • Connessione protetta tramite <u>SSL</u> (cons  | sigliata)                         |
|                                                    | Connessione protetta tramite <u>TLS</u>          |                                   |
|                                                    |                                                  |                                   |
|                                                    | Annulla 🤇 🤐 Indietro 🛛 🗛 🗛 🗛 🗛 🗛                 | int »                             |
|                                                    |                                                  |                                   |

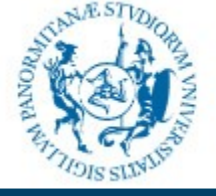

#### Settore gestione Reti, Hardware e Software

### community.unipa.it

### L'interfaccia web

Successivamente si può impostare l'account come predefinito e scegliere da quale indirizzo si vuole che siano inviate le risposte.

Inoltre è possibile scaricare la posta pervenuta all'indirizzo unipa.it per poterla gestire dallo stesso strumento, cliccando su "Aggiungi un tuo account di posta POP3".

| omerina la vernica e aggiungi n tu                                                                                      | o indirizzo email                                                               |
|----------------------------------------------------------------------------------------------------|---------------------------------------------------------------------------------|
| Congratulazioni, siamo riusciti a individu<br>Ancora un passaggio!                                                      | iare il tuo server e abbiamo verificato le tue credenziali.                     |
| Jn'email con un codice di conferma è si<br><u>Invia nuovamente email]</u><br>Per aggiungere il tuo indirizzo email, pro | tata inviata a <b>benedetto.vassallo@unipa.it</b> .<br>ocedi nel modo seguente: |
|                                                                                                    |                                                                                 |

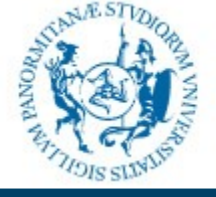

#### Settore gestione Reti, Hardware e Software

### community.unipa.it

# L'interfaccia web

Anche in questo caso occorre inserire l'indirizzo e-mail dal quale scaricare la posta e la propria password (gli altri campi sono già compilati):

| Aggiungi un account di posta di tua proprietà<br>Inserisci l'indirizzo email dell'account da cui scaricare la pos<br>(Nota, Puoi aggiungere ancora 5 account) | sta                                                                                                    |                                                                                                    |                                                                     |
|----------------------------------------------------------------------------------------------------|----------------------------------------------------------------------------------------------------|----------------------------------------------------------------------------------------------------|---------------------------------------------------------------------|
| (Nota. Puoi aggiungere ancora 5 account)<br>Indirizzo email: benedetto.vassallo@unipa.it<br>Annulla Passaggio successivo »                                    | Aggiungi un accou<br>Inserisci le impostaz<br>Ulteriori informazion<br>Indirizzo email: I<br>Nome utente:<br>Password:<br>Server POP: | Int di posta di tua proprietà<br>ioni di posta per benedetto.vassallo@<br>benedetto.vassallo@unipa.it<br>benedetto.vassallo<br>mail.unipa.it<br>.ascia una copia del messaggio scaricat<br>Uteriori informazioni<br>Utilizza sempre una connessione protetta<br>scaricata la posta. <u>Ulteriori informazioni</u><br>Applica etichetta ai messaggi in arrivo:<br>benedetto.vassallo@unipa.it ✓<br>Archivia messaggi in arrivo (ignora Posta | Porta: 995 V<br>o sul server.<br>a (SSL) quando viene<br>in arrivo) |
|                                                                                                    |                                                                                                    | Annulla 🤇 🤇 « Indietro 🖉 <b>Aggiungi acco</b>                                                                                                    | ount                                                                |

#### Benedetto Vassallo

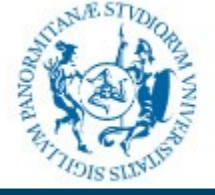

#### Settore gestione Reti, Hardware e Software

# community.unipa.it

# L'interfaccia web

#### Il risultato è mostrato nell'immagine seguente:

| Generali Etichette Posta in arrivo                                                                                                    | Account Filtri Inoltro e POP/IMAP Chat Labs Offline Temi                                                                                                    |                                                     |                                                |         |
|----------------------------------------------------------------------------------------------------|----------------------------------------------------------------------------------------------------|-----------------------------------------------------|------------------------------------------------|---------|
| Modifica impostazioni account:                                                                                                    | Impostazioni account Google<br>Modifica la password e le opzioni di sicurezza e accedi ad altri servizi Google.                                                                                                    |                                                     |                                                |         |
| Invia messaggio come:<br>(Utilizza Posta Università degli Studi di Palermo per<br>inviare dagli altri tuoi indirizzi email)<br>Ulteriori informazioni | Benedetto Vassallo <benedetto.vassallo@community.unipa.it> Benedetto Vassallo <benedetto.vassallo@unipa.it> Non è un alias. Il messaggio è stato inviato tramite: smtp-out.unipa.it Connessione protetta sulla porta 465 mediante SSL Aggiungi un altro indirizzo email di tua proprietà Quando rispondi a un messaggio:</benedetto.vassallo@unipa.it></benedetto.vassallo@community.unipa.it> | imposta come predefinito<br>predefinito<br>nipa.it) | modifica informazioni<br>modifica informazioni | elimina |
| Controlla la posta da altri account<br>(utilizzando POP3):<br>Ulteriori informazioni                                                                  | benedetto.vassallo@unipa.it<br>Ultimo controllo: 1 minuto fa. 17 messaggi scaricati. Visualizza cronologia Scario<br>Aggiungi un tuo account di posta POP3                                                                                                    | ca posta ora                                        | modifica informazioni                          | elimina |
| Aggiungi più spazio:                                                                                                    | Spazio utilizzato: 4,47 GB.<br>Serve altro spazio? Acquisto di spazio di archiviazione aggiuntivo                                                                                                    |                                                     |                                                |         |

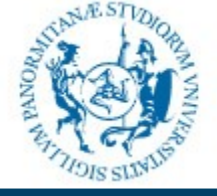

#### Settore gestione Reti, Hardware e Software

### community.unipa.it

# Accesso tramite POP/IMAP

Oltre all'interfaccia web è possibile consultare la propria posta elettronica attraverso l'uso di un client POP/IMAP (Outlook, Eudora, Thunderbird, ecc...).

Per poter utlzzare questo servizio è necessario cambiare la propria password su unipa.it per assicurarsi che sia allineata con i servizi Google:

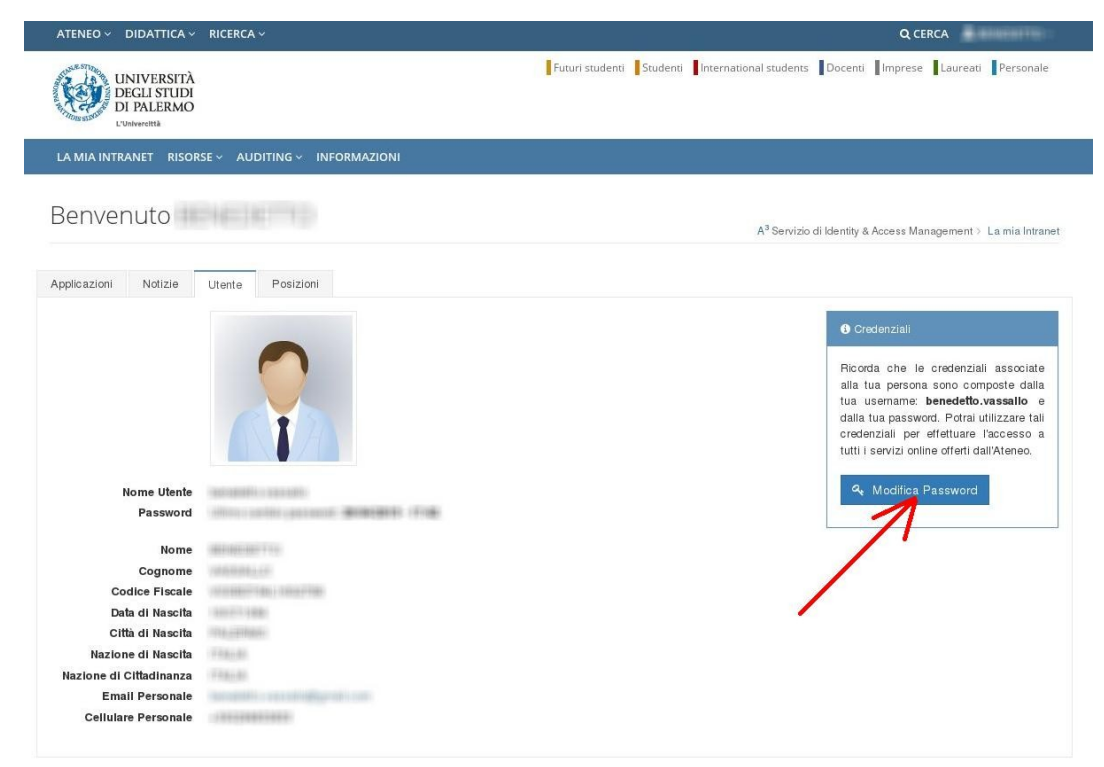

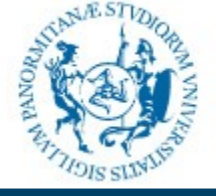

#### Settore gestione Reti, Hardware e Software

#### community.unipa.it

### Accesso tramite POP/IMAP

L'accesso deve essere configurato dall'apposita voce nella pagina delle impostazioni:

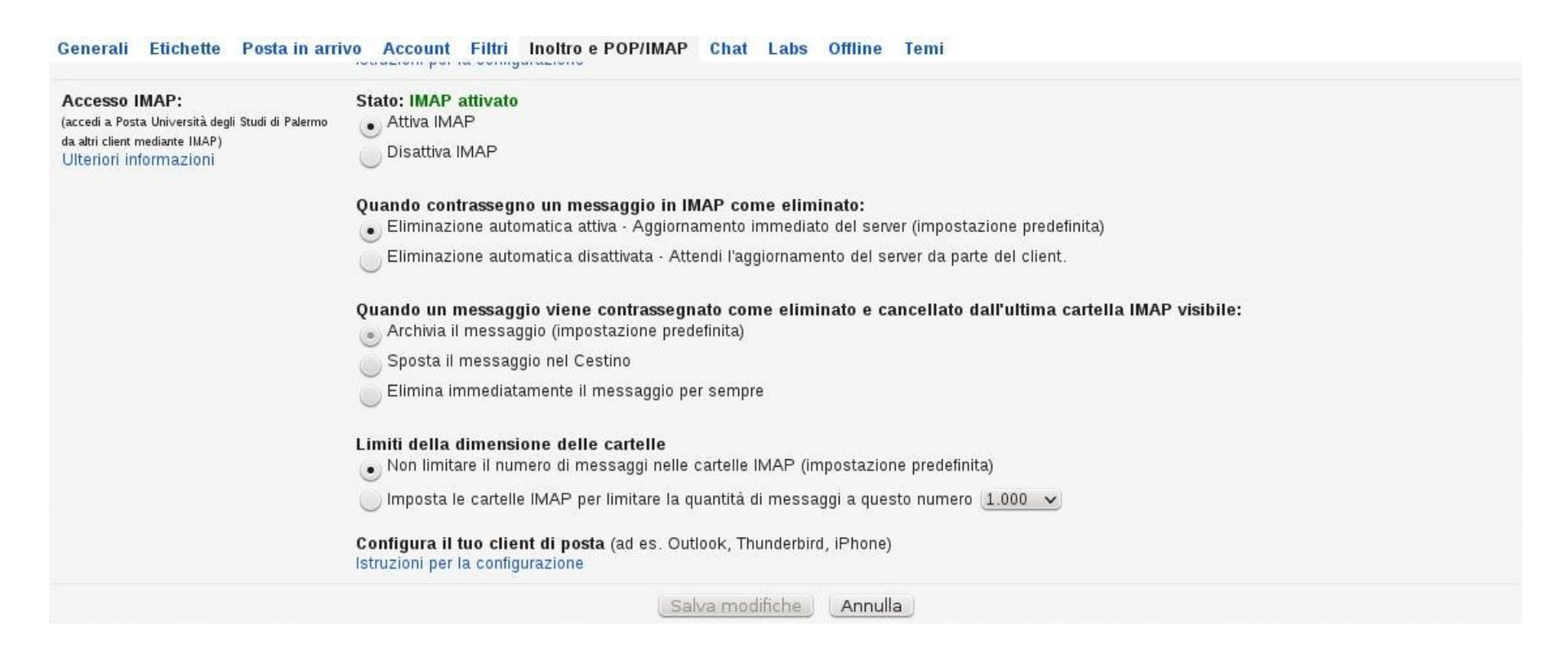

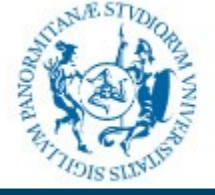

#### Settore gestione Reti, Hardware e Software

#### community.unipa.it

### Accesso tramite POP/IMAP

Nella stessa pagina si trova un collegamento mediante il quale si arriva alle istruzioni per la configurazione dei client più diffusi.

Di seguito vengono riportate, a titolo di esempio, le istruzioni per la configurazione di Thunderbird con IMAP:

Apri Thunderbird, inserisci le informazioni dell'account e fai clic su Continua.

- · Nome completo: [il tuo nome]
- Indirizzo e-mail: il tuo indirizzo email completo [nomeutente@gmail.com o nomeutente@dominio.com per gli utenti Google Apps]
- Password: la tua password di Gmail. Se il tuo account prevede la verifica in 2 passaggi, inserisci invece una password per l'app in questo campo.

Thunderbird esegue automaticamente la configurazione, ma conferma le impostazioni con le informazioni riportate di seguito.

Se stai configurando IMAP per la prima volta, conferma le impostazioni per assicurarti che siano corrette

- OK, conferma le mie impostazioni
- 🔵 No, grazie

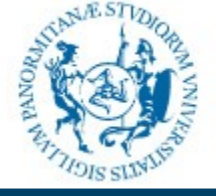

#### Settore gestione Reti, Hardware e Software

#### community.unipa.it

# Accesso tramite POP/IMAP

Aprire Thunderbird e dal menu Modifica scegliereImpostazioni Account. Dal menu in basso, Azioni account, scegliere Aggiungi account di posta. Inserire i propri dati nella maschera seguente e fare click sul pulsante Continua:

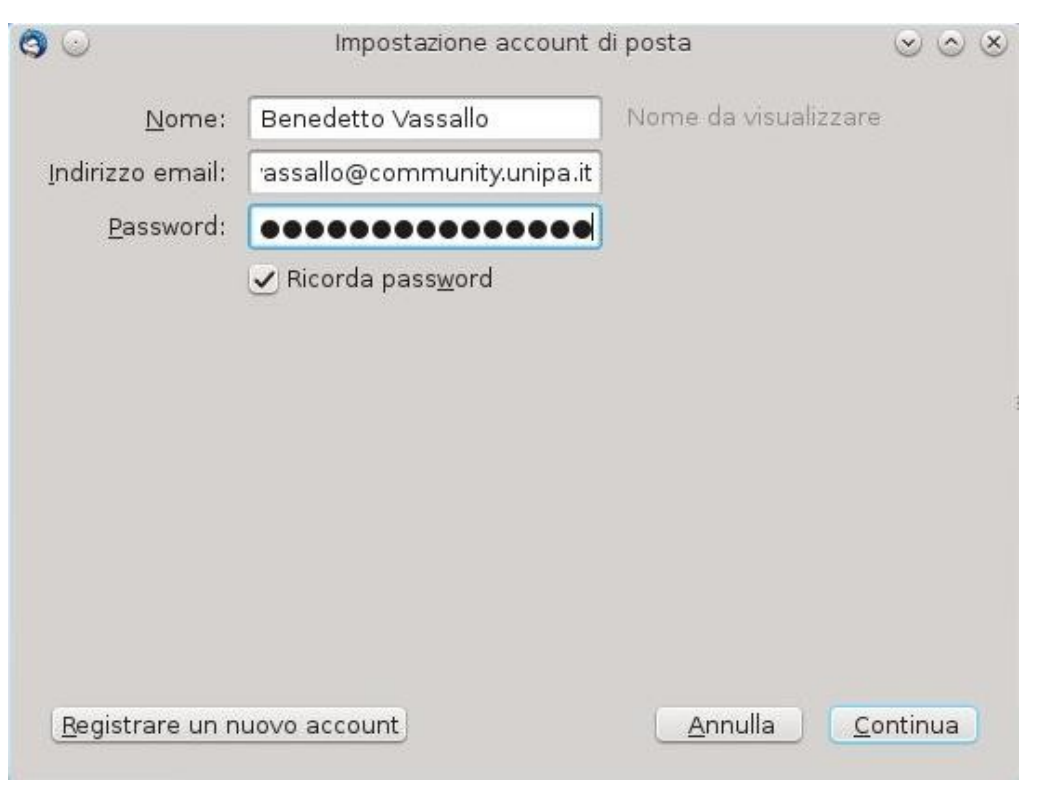

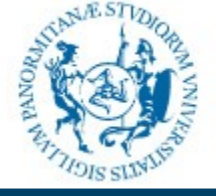

#### Settore gestione Reti, Hardware e Software

# community.unipa.it

# Accesso tramite POP/IMAP

Dopo qualche secondo, il client viene configurato automaticamente. Fare click sul pulsante Fatto.

| 90                      |                                               | Impostazione account di posta                                                   |                             | $\odot \odot \otimes$ |
|-------------------------|-----------------------------------------------|---------------------------------------------------------------------------------|-----------------------------|-----------------------|
| <u>N</u> ome:           | Benedetto Vassallo                            | Nome da visualizzare                                                            |                             |                       |
| Indirizzo email:        | assallo@community.un                          | ipa.it                                                                          |                             |                       |
| <u>P</u> assword:       |                                               |                                                                                 |                             |                       |
|                         | ✓ Ricorda password                            |                                                                                 |                             |                       |
| • IMAP (cart            | Sono state rilevate<br>elle remote) 🔵 POP3 (t | e le seguenti impostazioni nell'archivi<br>cenere la posta sul proprio computer | io provider di Mozilla<br>) | -                     |
| In entrata:             | IMAP, imap.googlemai                          | l.com, SSL                                                                      |                             |                       |
| In uscita:              | SMTP, smtp.googlema                           | il.com, SSL                                                                     |                             |                       |
| Nome utente:            | benedetto.vassallo@co                         | ommunity.unipa.it                                                               |                             |                       |
| <u>R</u> egistrare un n | uovo account Configu                          | razione <u>m</u> anuale                                                         | Annulla                     | <u>F</u> atto         |

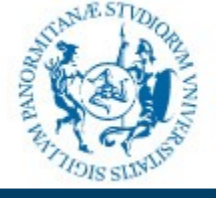

Settore gestione Reti, Hardware e Software

### community.unipa.it

Inoltro automatico dei messaggi ricevuti

Qualora si volessero inoltrare automaticamente i messaggi ricevuti su un proprio account personale, si possono seguire le istruzioni disponibili all'indirizzo https://support.google.com/mail/answer/10957?hl=it

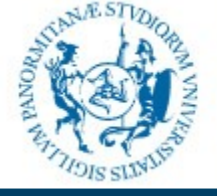

#### Settore gestione Reti, Hardware e Software

### community.unipa.it

# Accesso tramite dispositivi mobili

È possibile consultare la propria posta elettronica affettuando l'accesso anche da dispositivi mobili quali cellulari e tablet Android, iPhone ecc...

Questi dispositivi possono essere configurati per l'accesso tramite POP/IMAP come visto in precedenza, oppure usando l'applicazione Gmail disponibile nel dispositivo.

Anche in questo caso, è consigliato un cambio password per assicurarsi dell'avvenuto allineamento. Di seguito viene mostrato, a titolo di esempio, come configurare un dispositivo Android per l'accesso con l'applicazione Gmail.

La procedura e le schermate riportate potrebbero essere diverse da quelle presenti nel dispositivo utilizzato. Dalle impostazioni selezionare Aggiungi Account e dalla schermata successiva selezionare Google:

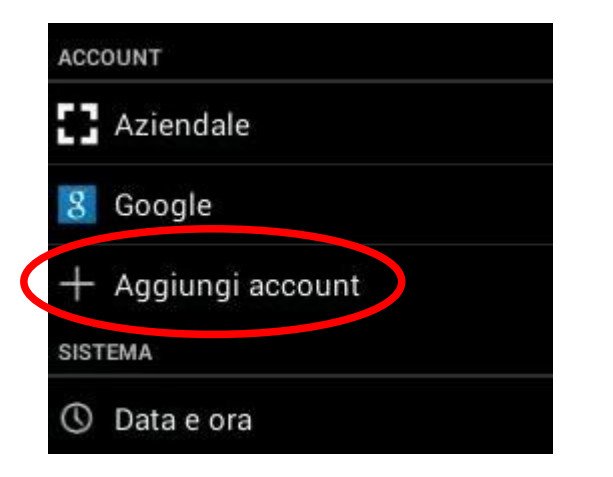

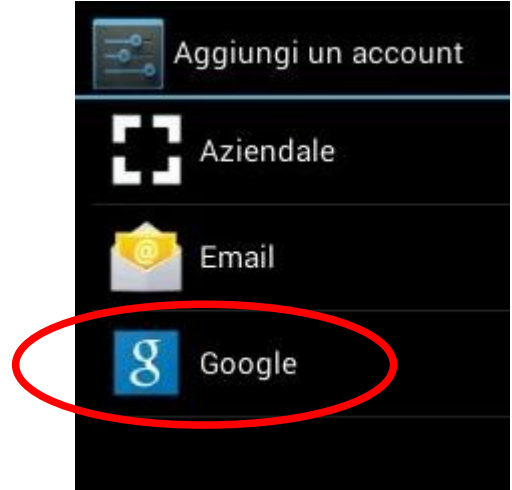

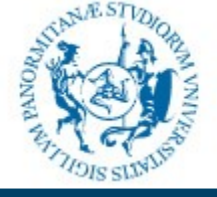

Settore gestione Reti, Hardware e Software

### community.unipa.it

Accesso tramite dispositivi mobili

Dalla schermata seguente selezionare Esistente:

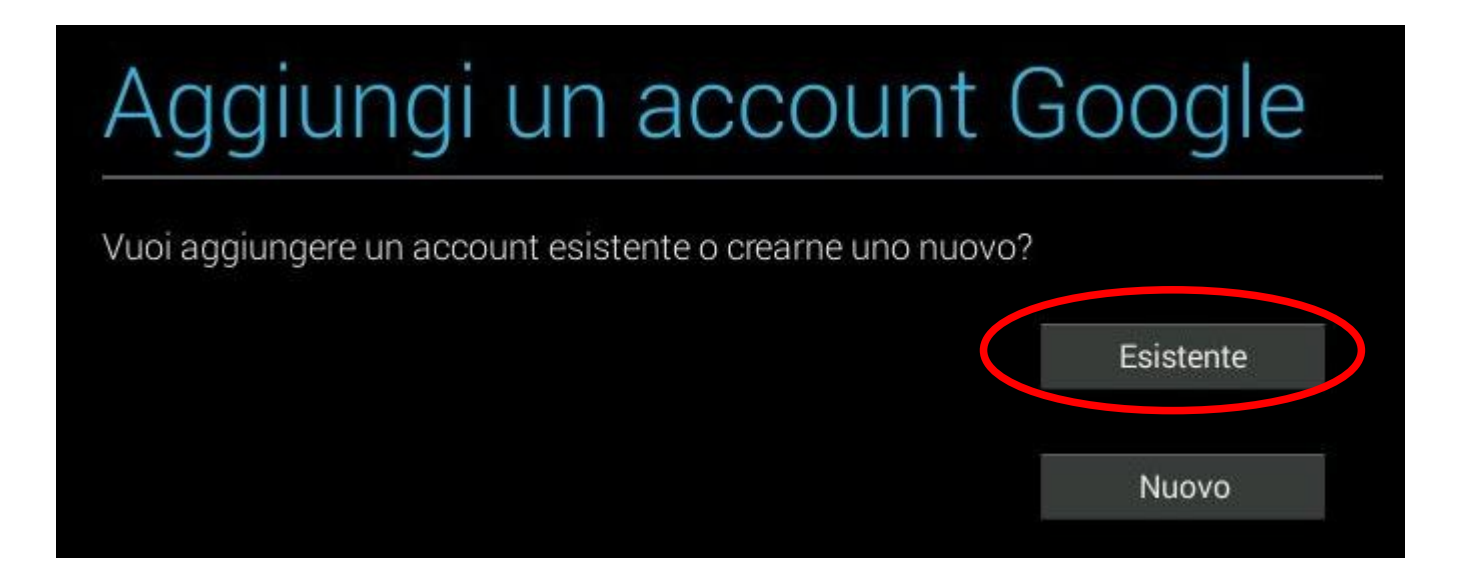

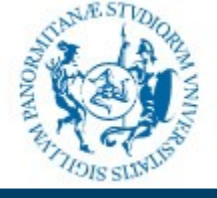

#### Settore gestione Reti, Hardware e Software

### community.unipa.it

# Accesso tramite dispositivi mobili

Inserire indirizzo e-mail e password, toccare "Avanti" ed accettare i termini di servizio e le norme sulla privacy:

| Accedi                                                                                                    |  |
|----------------------------------------------------------------------------------------------------|--|
| benedetto.vassallo@community.unipa.it                                                                                                    |  |
| ·····                                                                                                    |  |
|                                                                                                    |  |
| Se esegui l'accesso accetti i <u>Termini di servizio</u> e le <u>Norme sulla</u><br>privacy di Google, nonché i <u>Termini di servizio di Google Play</u> . |  |
| Annulla OK                                                                                                    |  |

#### Palermo - aprile 2015

#### Benedetto Vassallo

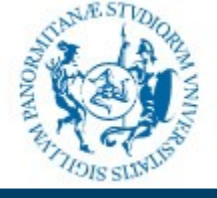

#### Settore gestione Reti, Hardware e Software

### community.unipa.it

# Accesso tramite dispositivi mobili

Vengono visualizzate una comunicazione sulle notizie e offerte di Google Play e vengono richiesti i dati di pagamento per eventuali acquisti effettuati su Google Play; si consiglia di non inserire dati di pagamento, e quindi di toccare "Non ora":

| Configura dati di pa                                            | agamento                           |
|-----------------------------------------------------------------|------------------------------------|
| benedetto.vassallo@community.unipa.it                           |                                    |
| Inserisci i tuoi dati di fatturazione. Se non fai acquisti, non | i ti verrà addebitato alcun costo. |
| Aggiungi carta di credito o di debito                           |                                    |
| 🞬 Utilizza codice                                               |                                    |
| NON ORA                                                         | M Continua                         |

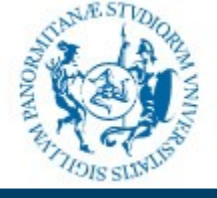

#### Settore gestione Reti, Hardware e Software

# community.unipa.it

# Accesso tramite dispositivi mobili

Scegliere cosa sincronizzare e toccare "Avanti":

| Accesso all'accoun           | t eseguito |
|------------------------------|------------|
| Sincronizza Calendario       | ~          |
| Sincronizza Contatti         | 1          |
| Sincronizza Dati app         | ×          |
| Sincronizza Dettagli persone | \$         |
| Sincronizza Gmail            | 9          |
|                              |            |

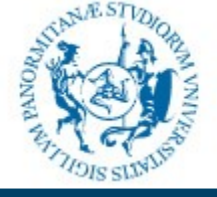

#### Settore gestione Reti, Hardware e Software

### community.unipa.it

### Accesso tramite dispositivi mobili

L'account è adesso disponibile nell'applicazione Gmail:

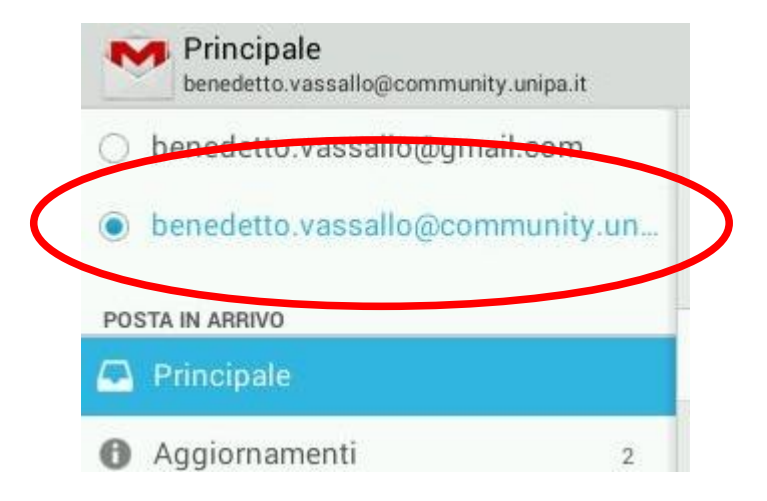

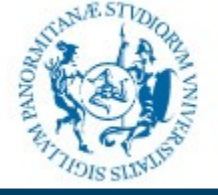

#### Settore gestione Reti, Hardware e Software

# community.unipa.it

# Conclusioni

Per ulteriori informazioni, chiarimenti o in caso di problemi, consultare la guida di gmail disponibile all'indirizzo

# https://support.google.com

e, nel caso in cui non si trovasse la soluzione al problema, scrivere a:

mail-support@unipa.it